## Преобразование EtherNet/IP в Modbus-TCP с использованием Moxa MGate 5105-MB-EIP

Архитектура системы

Архитектура системы представлена на Рис. 1. MGate 5105-MB-EIP выступает в качестве EtherNet/IP Scanner со стороны IP Ethernet, а коммутатор EDS-405A – в качестве EtherNet/IP Adapter. Со стороны Modbus TCP подключен компьютер, на котором установлена программа ModScan32, выполняющая функции Modbus TCP Master.

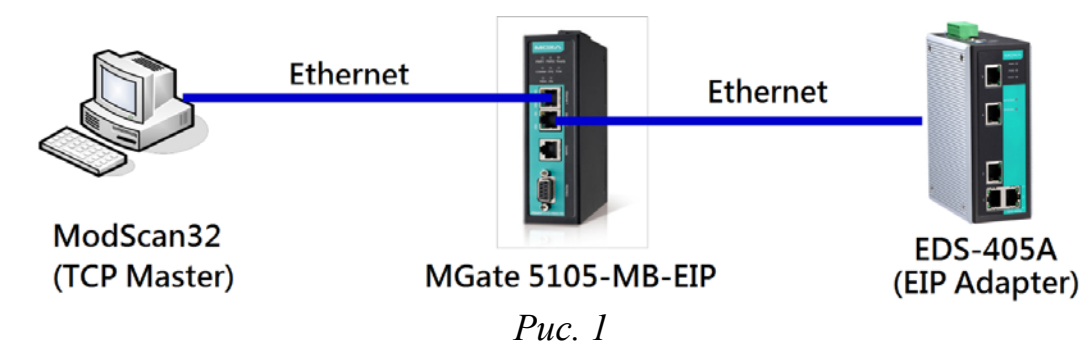

Используемое оборудование и ПО:

- MGate 5105-MB-EIP v.1.1 преобразователь Modbus RTU/ASCII/TCP в EtherNet/IP
- EDS-405A v.1.1 управляемый 5-портовый коммутатор
- Утилита MGate Manager v.1.9 для конфигурирования MGate 5105-MB-EIP
- Modscan32 v.7A00 программа, выполняющая роль Modbus TCP Master

1. Конфигурирование устройства MGate 5105-MB-EIP

Вся настройка преобразователя MGate 5105-MB-EIP осуществляется через утилиту MGate Manager.

1.1 Запустите MGate Manager и нажмите **Search** для осуществления поиска устройств (Рис. 2).

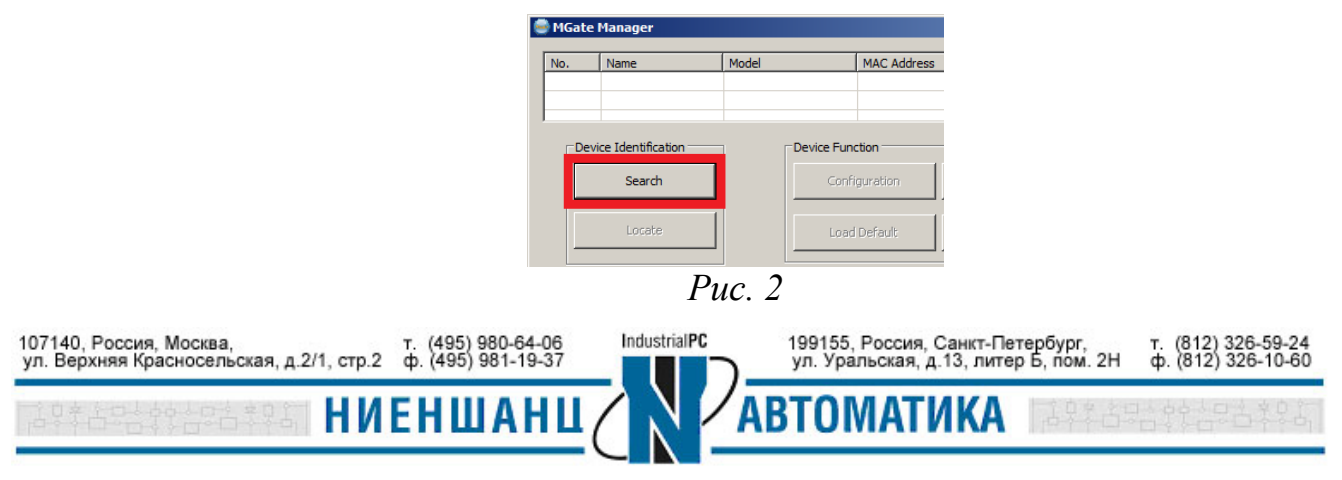

1.2 Выберите устройство, которое необходимо настроить и нажмите кнопку **Configuration** (Рис. 3).

| 0. | Name                           | Model             | MAC Address     | IP/COM          | Status      | Firmware Version     |      |
|----|--------------------------------|-------------------|-----------------|-----------------|-------------|----------------------|------|
| 1  | MGate 5105_4030                | MGate 5105-MB-EIP | 00:90:E8:38:33: | F0 192.168.32.2 | Locked      | Ver. 1.0 Build 1306) | 1809 |
| De | evice Identification<br>Search | Device Fu         | figuration      | Monitor         | ProCOM M    | apping Imp           | port |
|    | Locate                         | Loa               | d Default       | Diagnose        | Upgrade Fir | mware Exp            | port |
| _  |                                |                   |                 |                 | 1           |                      |      |

Puc. 3

После чего (при наличии пароля на устройстве) появится окно, в котором MGate Manager запросит пароль для входа на устройство (Рис. 4). Пароль по умолчанию – **тоха.** 

| Password   |                  | ×      |
|------------|------------------|--------|
| MGate 5105 | 5-MB-EIP 192.168 | 3.32.2 |
| Password   | ••••             |        |
|            | ОК               | Cancel |
|            | Puc. 4           |        |

1.3 В открывшемся окне выберите вкладку Network для настройки сетевых параметров устройства (Рис. 5). В данном примере ip-адрес 192.168.32.2 с маской подсети 255.255.255.0.

| IP configura | IP configuration |                     |  |     | <br>• |   |  |
|--------------|------------------|---------------------|--|-----|-------|---|--|
| IP address   |                  |                     |  | 168 | 32    | 2 |  |
| Netmask      |                  | 255                 |  | 255 | 255   | 0 |  |
| Gateway      |                  | 0                   |  | 0   | 0     | 0 |  |
| DNS Server — |                  |                     |  |     |       |   |  |
| DNS server   | 1                | 0                   |  | 0   | 0     | 0 |  |
| DNS server 2 | 2                | 0                   |  | 0   | 0     | 0 |  |
|              | מ                | 5                   |  |     |       |   |  |
|              | Pu               | <i>C</i> . <i>S</i> |  |     |       |   |  |

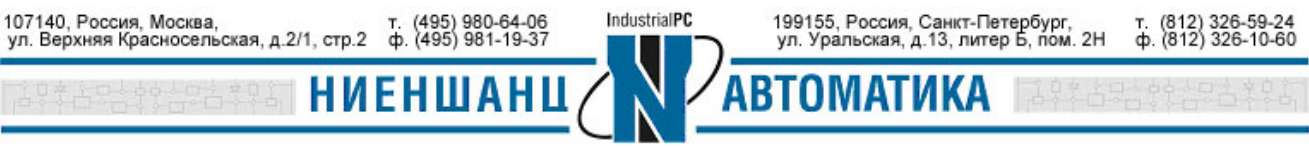

Москва 2016

1.4 Перейдите во вкладку **Protocol** → **Protocol Conversion** для настройки параметров преобразования протоколов (Рис. 6). В нашей архитектуре выполняется преобразование протоколов **EtherNet/IP** <=> **Modbus TCP.** 

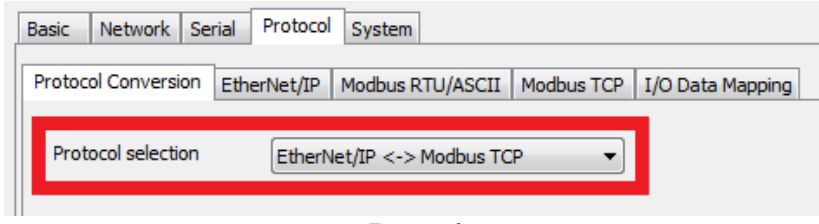

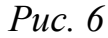

1.5 Во вкладке **Protocol**  $\rightarrow$  **EtherNet/IP** необходимо настроить параметры работы MGate 5105-MB-EIP со стороны EtherNet/IP. Выберите режим работы MGate – Scanner и нажмите кнопку **Add** (Рис. 7).

| otocol Conve | ersion Ethe | erNet/IP Mo | dbus RTU/ASCII  | Modbus TCP | I/O Data Mapping |                       |
|--------------|-------------|-------------|-----------------|------------|------------------|-----------------------|
| Mode select  | tion 1.     | Scanner     | •               |            |                  |                       |
| Remote Eth   | erNet/IP De | vice        |                 |            |                  |                       |
| Index        | Name        | Conn        | Adapter IP Addr | ess 0->T   | (Output) Para    | T -> O (Input) Parame |
|              |             |             |                 |            |                  |                       |
|              |             |             |                 |            |                  |                       |
|              |             |             |                 |            |                  |                       |
|              |             |             |                 |            |                  |                       |
|              |             |             |                 |            |                  |                       |
|              |             |             |                 |            |                  |                       |
|              |             |             |                 | 4.26       |                  |                       |

*Puc.* 7

После чего появится окно с параметрами подключения (Рис. 8).

Раздел параметров (T->O) Input относится к данным, сообщаемых коммутатором (Target, данные состояния) инициатору (Originator) запроса. Раздел (O->T) Output относится к данным запрашиваемым инициатором (Originator) с коммутатора (Target).

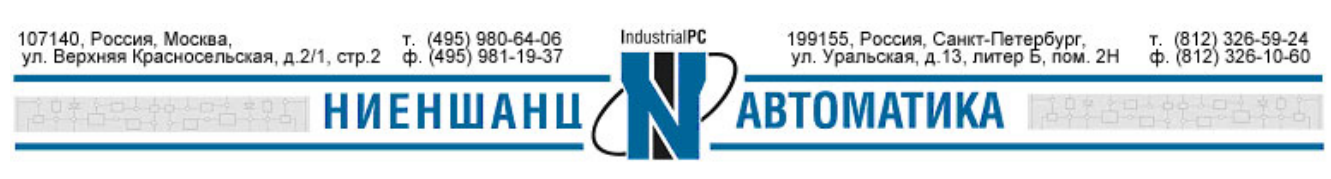

| Name<br>Connection<br>Adapter IP address      | Connect1<br>Enable •<br>192 . 168 . 32 . 3 | Port  | 44818 | EDS-40        | 5A Assembly Obj | ect           |
|-----------------------------------------------|--------------------------------------------|-------|-------|---------------|-----------------|---------------|
| D -> T (Output) Parameters<br>Instance number | 1                                          | buter |       |               | Instance Number | Size (32 bit) |
| Real time format                              | o<br>32-Bit Header 🗸                       | Dytes |       | Input         | 2               | 5             |
| Packet rate                                   | 100                                        | ms    |       | Output        | 1               | 2             |
| I -> O (Input) Parameters<br>Instance number  | 2                                          | /     |       | Configuration | 3               | 0             |
| Data size                                     | 20                                         | bytes |       |               |                 |               |
| Real time format                              | 32-Bit Header 💌                            | ]     |       |               |                 |               |
| Packet rate                                   | 100                                        | ms    |       |               |                 |               |
| Connection type                               | Point to Point 🔹                           | ]     |       |               |                 |               |
|                                               |                                            | 1     |       |               |                 |               |

На Рис. 9 приведён пример набора параметров для EDS-405A. Согласно описанию, номер Input instance равен 2, и размер данных равен 20 байтам. Номер Output instance равен 1 и размер данных 8 байт.

| Remote Et | tion<br>herNet/IP De | Scanner  | •                  |                                                                                    |                                                                                                    |
|-----------|----------------------|----------|--------------------|------------------------------------------------------------------------------------|----------------------------------------------------------------------------------------------------|
| Index     | Name                 | Conn     | Adapter IP Address | O -> T (Output) Para.                                                              | T -> O (Input) Parame                                                                                                    |
| 1         | Connect1             | L Enable | 192.168.32.3:44    | Instance #: 1<br>Data size: 8 bytes<br>Real time format: 32<br>Packet rate: 100 ms | Instance #: 2<br>Data size: 20 bytes<br>Real time format: 32-Bi<br>Packet rate: 100 ms<br>Connection type: Point<br>Timeout multiplier: x32 |
|           |                      | Add      | Moc                | lify Rem                                                                           | nove                                                                                                    |

1.6 Для определения Modbus настроек перейдите в раздел Protocol  $\rightarrow$  Modbus TCP (Рис.10). Напомним, что в данной схеме MGate 5105-MB-EIP со стороны Modbus TCP выступает в качестве Modbus TCP Slave, поэтому устанавливаем режим работы Slave. Назначаем Slave ID – 1 и TCP порт – 502.

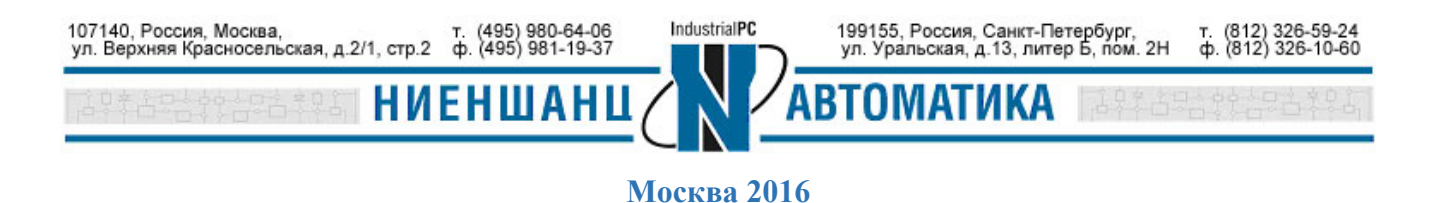

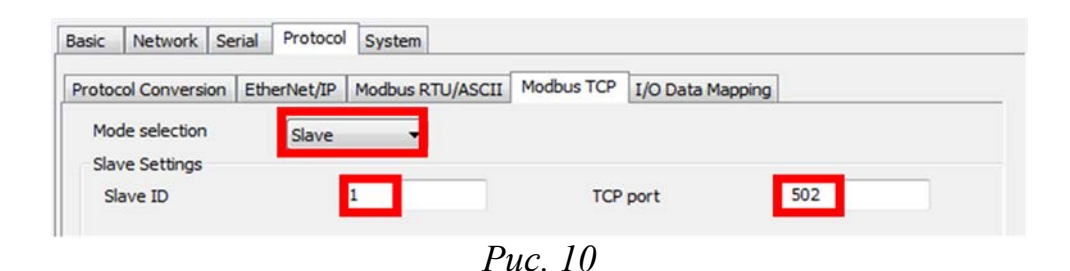

1.7 По завершению конфигурирования устройства необходимо нажать кнопку ОК для сохранения всех настроек. После чего устройство будет автоматически перезагружено (Рис. 11).

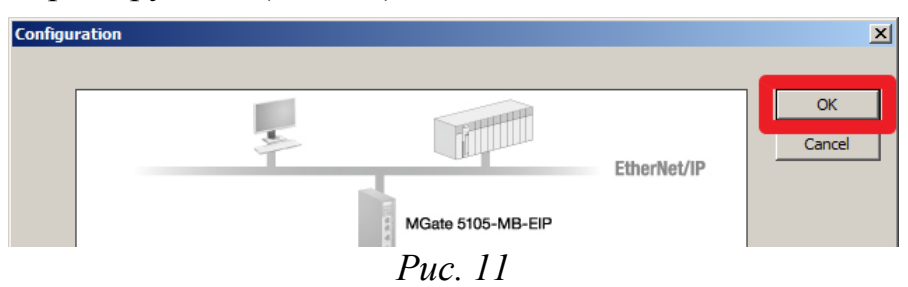

## 2. Тестирование соединения

2.1 Для имитации передачи данных от Modbus TCP Master на MGate 5105-MB-EIP необходимо запустить программу Modscan32 (Рис. 12).

| ModScan32 - [ModSca2                                                                                                    | 1                                                                                      |                                                  |
|----------------------------------------------------------------------------------------------------|----------------------------------------------------------------------------------------|--------------------------------------------------|
| File Connection S                                                                                                    | tup View Window Help                                                                   | _ 8 ×                                            |
|                                                                                                    | £                                                                                      |                                                  |
| Address: 0001                                                                                                    | Device Id: 1<br>MODBUS Point Type                                                      | Number of Polls: 59<br>Valid Slave Responses: 59 |
| Length: 10                                                                                                    | 03: HOLDING REGISTER 💌                                                                 | Reset Ctrs                                       |
| 40001: <0000000011<br>40002: <0000000000<br>40003: <0001111000<br>40004: <0000000000<br>40005: <0000000000<br>40005: <0000000000<br>40007: <0000000000<br>40009: <0000000000<br>40010: <00000000000<br>40010: <000000000000000000000000000000000 | 00000><br>00000><br>00000><br>00000><br>00000><br>00000><br>00000><br>00000><br>00000> | ,                                                |
| For Help, press F1                                                                                                    |                                                                                        | Polls: 59 Resps: 59                              |
|                                                                                                    | <i>Puc. 12</i>                                                                         |                                                  |

2.2 Получение данных на адаптере EIP будет осуществляться путем мониторинга состояния вводов питания коммутатора. На Рис. 13 приведен список атрибутов EDS-405A.

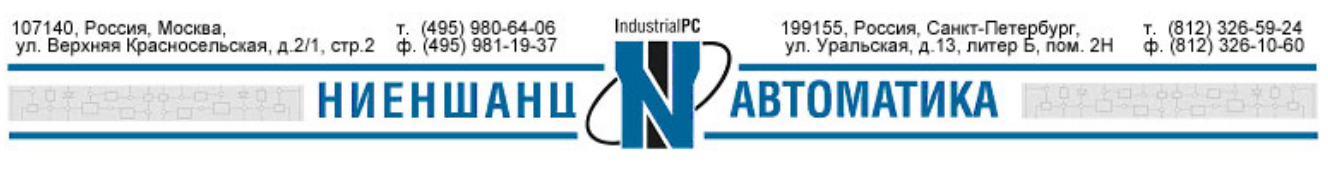

Description

| Switch firmware version                   |                        |
|-------------------------------------------|------------------------|
| Switch fault status                       | Bit 11: DI 2(on)       |
| Bit 0: Reserved                           | Value 0: No alarm      |
| Value 0: Ok                               | Bit 12: Reserved       |
| Value 1: Fail                             | Value 0: Not support   |
| Bit 1: Reserved                           | Value 1: Detected      |
| Value 0: Ok                               | Bit 13: Power supply 1 |
| Value 1: Fail                             | Value 1:00             |
| Bit 2: Port utilization alarm             | Bit 14: Power supply 2 |
| Value 0: No alarm                         | Value 0: Off           |
| Value 1: alarm                            | Value 1:On             |
| Bit 3: Port link up                       | Bit 15~31; Reserved.   |
| Value 0: No alarm                         |                        |
| Value 1: Alarm                            |                        |
| Bit 4: Port link down                     |                        |
| Value 0: No alarm                         |                        |
| Value 1: Alarm                            |                        |
| Bit 5: Turbo ring break(Ring Master only) |                        |
| Value 0: No alarm                         |                        |
| Value 1: Alarm                            |                        |
| Bit 6: Power Input 1 fail                 |                        |
| Value 0: No alarm                         |                        |
| Value 1: Alarm                            |                        |
| Bit 7: Power Input 2 fail                 |                        |
| Value 0: No alarm                         |                        |
| Value 1: Alarm                            |                        |
| Bit 8:DI 1(off)                           |                        |
| Value 0: No alarm                         |                        |
| Value 1: Alarm                            |                        |
| Bit 9: DI 1(on)                           |                        |
| Value 0: No alarm                         |                        |
| Value 1: Alarm                            |                        |
| Bit 10: DI 2(off)                         |                        |
| Value 0: No alarm                         |                        |
| Value 1: Alarm                            |                        |

Puc. 13

Значения битов 6 или 7 будет установлено в 1, когда произойдет сбой питания. Значения битов 13 или 14 также будут установлены в 1 при подаче питания.

2.3 В момент присутсвия напряжения на обоих вводах питания на передней панели коммутатора будут гореть оба индикатора (Рис. 14)

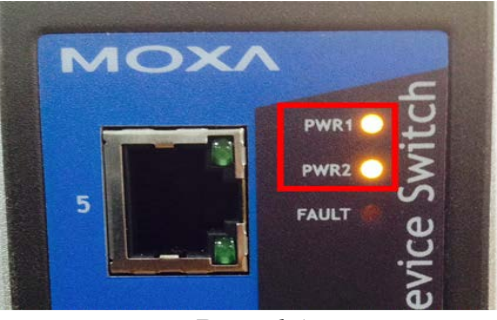

Puc. 14

Значения 13 и 14 битов Modbus функции в этот момент будет равно 1 (Рис. 15).

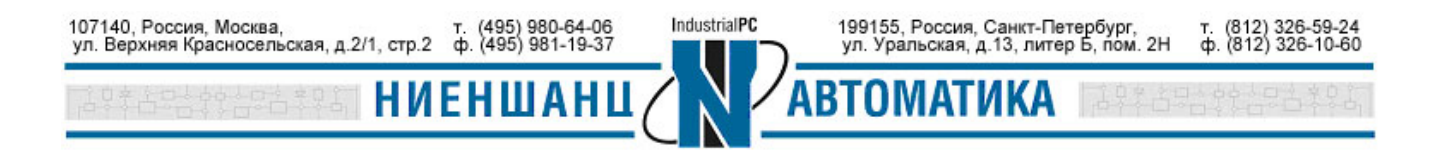

Москва 2016

| E File Connection Setup View Window Help<br>D 2 ■ ■ € ■ € ■ 5 □ 2 ■ 8 8 8<br>□ □ □ □ □ □ □ □ □ □ □ □ □ □ □ □ □ □ □ |                |
|----------------------------------------------------------------------------------------------------|----------------|
| Address: 0001 Device Id: 1<br>MODBUS Point Type<br>Length: 10 03: HOLDING REGISTER •                               | Write Register |
| 40002: <000000000000000000000000000000000                                                                          | Update Cancel  |

Puc. 15

2.4 В случае отключения одного из вводов питания на коммутаторе погаснет один из индикаторов (Рис. 16).

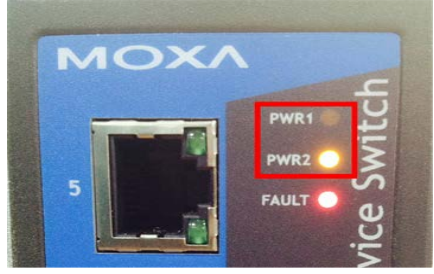

Puc. 16

При этом код Modbus функции изменится: теперь значения 6 и 14 битов будут равны 1 (Рис. 17).

| ModScan32 - [ModSca2]                                 | No. of Concession, Name of Concession, Name of Street, or other |
|-------------------------------------------------------|-----------------------------------------------------------------|
| 💼 File Connection Setup View Window Help              |                                                                 |
|                                                       |                                                                 |
|                                                       |                                                                 |
| Address: 0001 Device Id: 1<br>MODBUS Point Type       | Write Register                                                  |
| Length: 10 03: HOLDING REGISTER -                     | Node: 1                                                         |
|                                                       | Address: 1                                                      |
| 40001: <01000000100000>                               |                                                                 |
| 40003: <000111110000000><br>40004: <000000000000000>  |                                                                 |
| 40005: <000000000000000><br>40006: <000000000000000>  | Update Cancel                                                   |
| 40008: <0000000000000000><br>40009: <000000000000000> |                                                                 |
| 40010: <000000000000000>                              |                                                                 |

*Puc.* 17

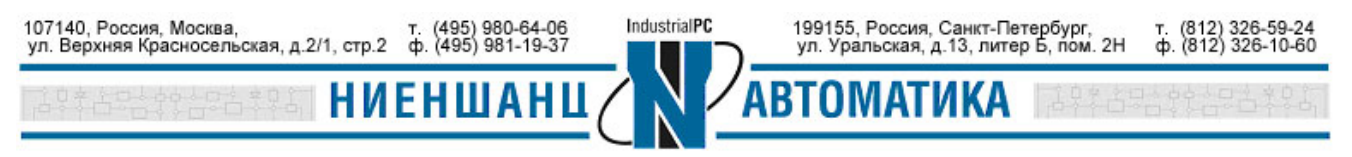

Москва 2016